## VI Taller Latinoamericano de Liderazgo en Nutrición

## Instrucciones para procesar las Cartas de referencia (documentos de los incisos a y b) antes de enviarlas

- 1. Una vez impresa la carta de referencia y firmada por la persona que recomienda al postulante, proceda a escanearla. Obtendrá así un documento en formato de imagen.
- 2. Abra en el programa Microsoft PowerPoint un documento nuevo.
- 3. Haga click en Archivo y después en Configurar página
- En la ventana Configurar página:, configure la diapositiva de Microsoft PowerPoint con orientación vertical y tamaño carta, como se muestra en la figura siguiente:

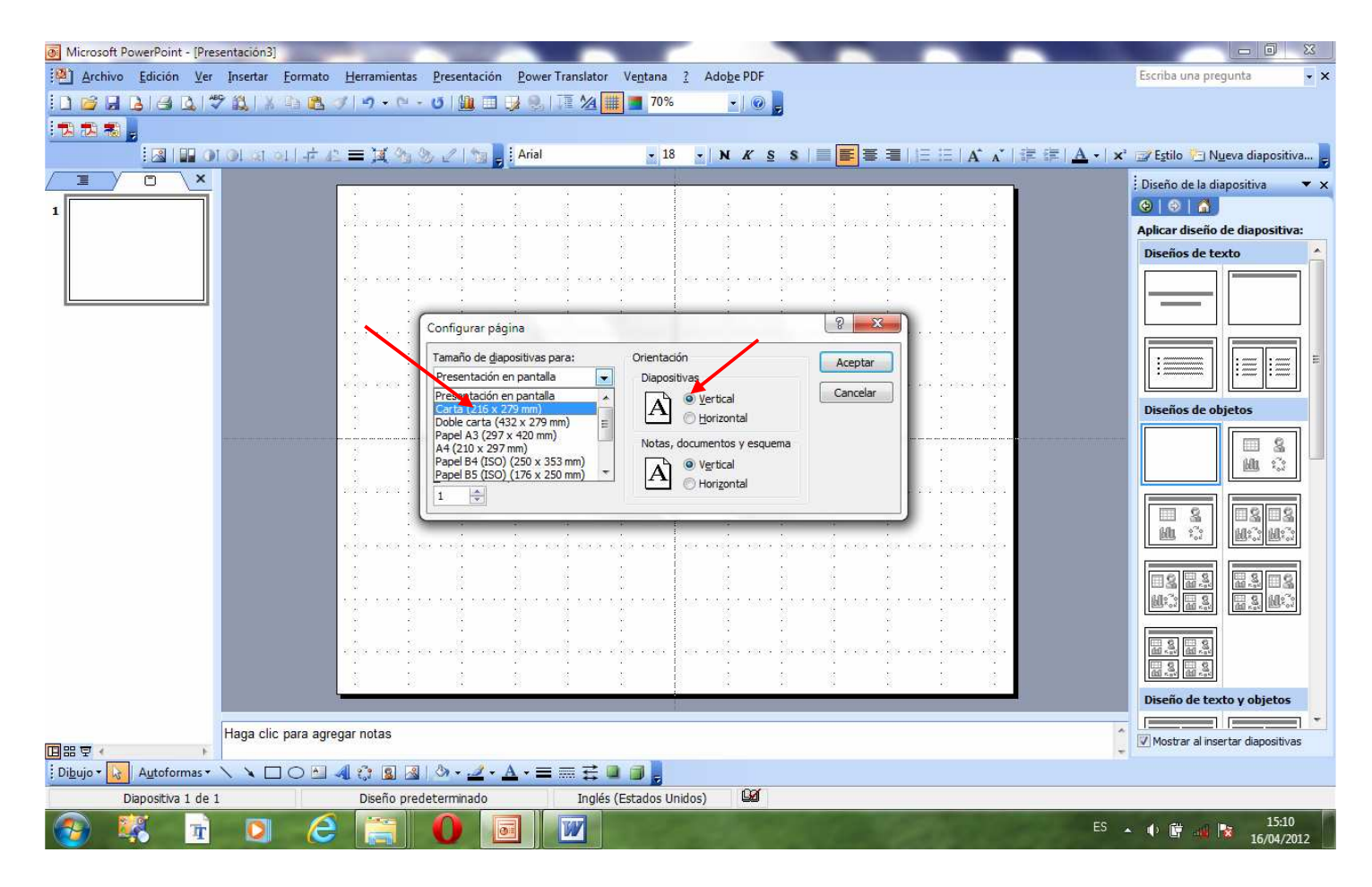

- 5. La diapositiva así configurada toma el tamaño carta en posición vertical.
- 6. Copie el archivo de la carta escaneada y péguelo en la diapositiva configurada.
- 7. Ajuste la imagen (archivo de la carta escaneada) al tamaño de la diapositiva.

- 8. Haga click en Archivo y después en Guardar como.
- 9. En la ventana **Guardar como**, seleccione el lugar en el disco duro de su máquina u otro soporte portátil donde desee guardar el documento, de modo que le sea fácil localizarlo posteriormente.
- En la misma ventana Guardar como, en Nombre de archivo:, dé un nombre al documento que quiere guardar, por ejemplo: Carta de referencia 1; en Guardar como tipo:, seleccione de la lista desplegable <u>Formato de intercambio de archivos JPEG</u> y finalmente haga click en Guardar. (Ver figura siguiente)

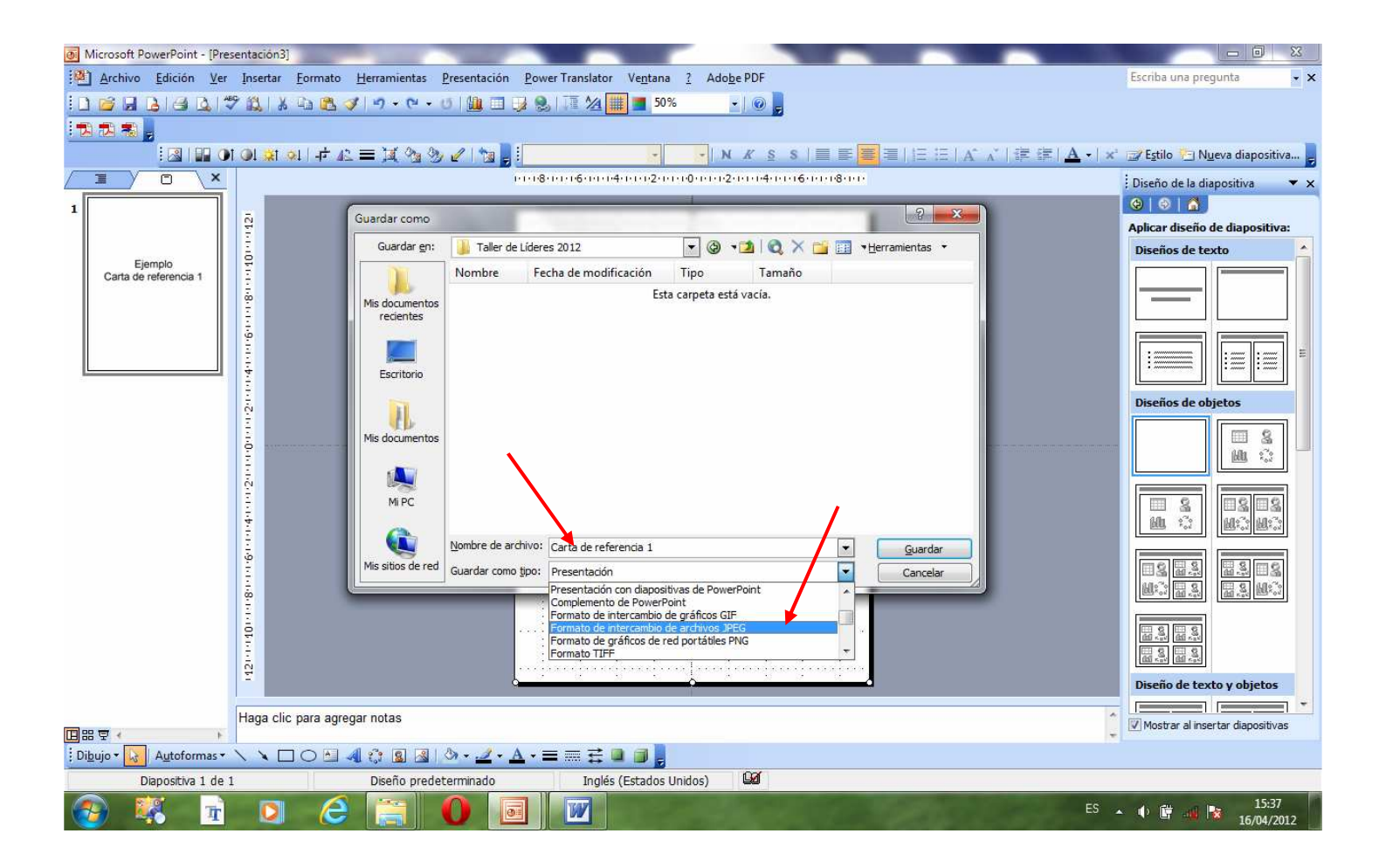

11. Después de hacer click en **Guardar** sale una ventana preguntando si desea exportar todas las diapositivas de la presentación o sólo la diapositiva actual. Haga click en **Sólo la diapositiva actual**. (Ver imagen siguiente)

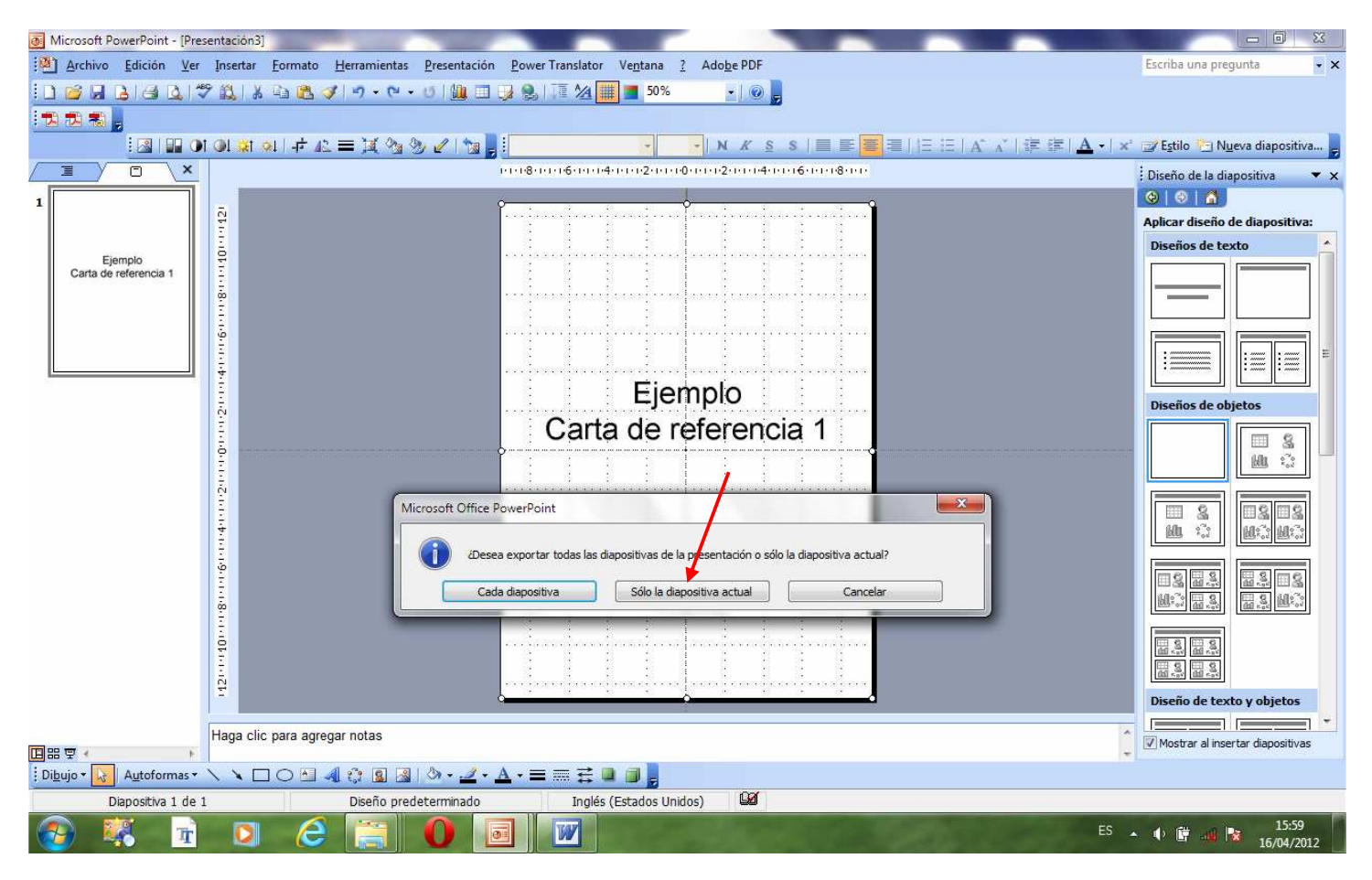

- 12. Una vez hecho esto la carta se ha guardado en formato JPEG y con un tamaño reducido.
- 13. Localice el documento y verifique que es legible. Si el documento no se visualiza bien debe probar entonces a escanear la carta original con una resolución mayor y repetir todo el proceso.
- 14. Si todo está bien, proceda entonces de la misma manera con la otra carta.
- 15. Puede enviar las dos cartas con el mismo formato JPEG como quedaron después de procesarlas o bien después de procesadas, llevarlas a PDF.
- Estas instrucciones han sido elaboradas a partir de la aplicación PowerPoint de Microsoft Office 2003, pero para las versiones 2007 y 2010 el procedimiento es muy similar. Esperamos les sea útil.